## malaysiaGBC - CPD GUIDELINES for RENEWAL PURPOSES

## A. Board of Engineer (BEM) - Renewal Online - MyBEM

- **1.** The guidelines as follows:
  - i. Log in MyBEM online https://engineer.org.my/Account/Login?ReturnUrl=%2F
  - ii. You will need to update your CPD first. Click on the "Update CPD" button to update your CPD activities.

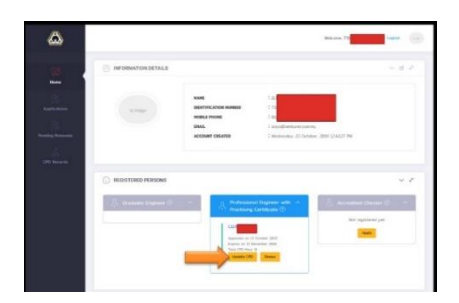

iii. Review your CPD Records. If you have not updated your CPD record for 2019, click "Register New CPD"

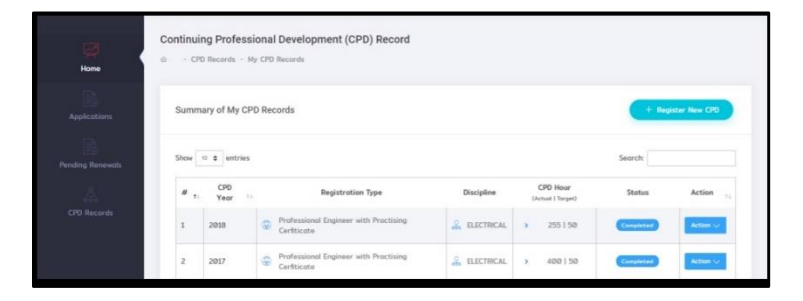

iv. A pop-up will appear. Review the information given. Click "Create CPD"

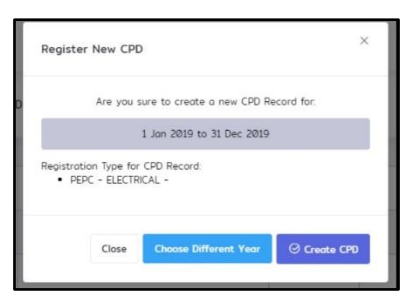

v. A new CPD record for year 2019 will appear. Click "Action" > "Update Activities

| umm  | nary of My C | PD Records                                           |            |                               | + Regi      | ster New CPD     |
|------|--------------|------------------------------------------------------|------------|-------------------------------|-------------|------------------|
| # ,: | CPD<br>Year  | Registration Type                                    | Discipline | CPD Hour<br>(Actual   Torget) | Status      | Action +         |
| 1    | 2019         | Professional Engineer with Practising<br>Cerfiticate |            | > Click to Show               | Open        | Action 🗸         |
| 2    | 2018         | Professional Engineer with Practising Cerfiticate    | electrical | > 255   50                    | Comple 🖓 Su | odate Activities |
| 3    | 2017         | Professional Engineer with Practising                |            | > 400   50                    | Comple      | elete Record     |

vi. To add new activity: Click on the "+" button at the category needed.Once you have updated all the activities: Click on the "Submit" button to confirm your submission to BEM.

|                                                                                                    | 0 - CPD Record 2009 - C                                                                         | Dente                                      |                                            | /                                                                    | 2                  | _                  |                                    |                |
|----------------------------------------------------------------------------------------------------|-------------------------------------------------------------------------------------------------|--------------------------------------------|--------------------------------------------|----------------------------------------------------------------------|--------------------|--------------------|------------------------------------|----------------|
|                                                                                                    |                                                                                                 |                                            |                                            | 6                                                                    |                    | + But              |                                    |                |
| and the second second se |                                                                                                 |                                            |                                            |                                                                      |                    | Renewal G          | ap Analysis (                      | Chort          |
|                                                                                                    |                                                                                                 |                                            |                                            |                                                                      |                    |                    |                                    |                |
| h-10-20                                                                                                    |                                                                                                 |                                            |                                            |                                                                      |                    | 437                | ×) =                               | Ph To Achieved |
|                                                                                                    |                                                                                                 |                                            |                                            |                                                                      |                    | -                  |                                    |                |
|                                                                                                    |                                                                                                 |                                            |                                            |                                                                      |                    | Your CPD I         | isar is ear                        | for renewald   |
|                                                                                                    |                                                                                                 |                                            |                                            |                                                                      |                    |                    |                                    |                |
|                                                                                                    |                                                                                                 |                                            |                                            |                                                                      |                    |                    |                                    |                |
|                                                                                                    | Continuing Professiona                                                                          | al Development                             | t (CPD) Activit                            | Bes .                                                                |                    |                    |                                    |                |
|                                                                                                    | Continuing Profession                                                                           | al Development                             | t (CPD) Activit                            | Des .                                                                |                    | Teted              | Aboutier                           |                |
|                                                                                                    | Continuing Professions                                                                          | al Development<br>Start                    | t (CPD) Activit                            | Ses<br>Gryanism/Provider                                             | Artual<br>Here(s)  | 2                  | Aloutife<br>Weighted<br>Hear(s)    | Action         |
|                                                                                                    | Continuing Profession<br>Carl Anti-Hy Physic<br>1. Renet Education and 1                        | al Development<br>Bart                     | t (CPO) Active<br>End<br>genet Natur - 2   | Des .<br>Organizar/Prinider<br>40                                    | Artual<br>Hear(s)  | 3                  | Alaveddir<br>Weightad<br>Hear(c)   | Artise         |
|                                                                                                    | Continuing Professions<br>Carl Antoing/Input<br>1: Nerval Education and 1                       | al Development<br>Bast<br>Franks (time web | t (CPD) Activit<br>End<br>good factor > 2  | Des<br>Organizae (Princidae<br>40)<br>No record                      | Artual<br>Hear(s)  | 1                  | Altoustie<br>Weightad<br>Horr(s)   | Artur          |
|                                                                                                    | Continuing Profession<br>Continuing Profession<br>Contactory Paper<br>1: Ferral Education and T | al Development<br>Blast<br>Start           | t (CPD) Active<br>End<br>goted Nation > 2  | Des<br>Organiser/Previder<br>20<br><i>Nor record</i>                 | Artisad<br>Heap(a) | 1                  | Abushin<br>Weighad<br>Hear(c)      | A-Tase         |
|                                                                                                    | Continuing Profession<br>Cart Antoiny/Input<br>2: Internet (searching for                       | al Development<br>Burst<br>Duning Dire web | t (CPD) Active<br>Evel<br>Speed Nactor - 2 | tes<br>Gryaniser/Pravidar<br>20<br>No record<br>approx factor = 1.02 | Artual<br>Hore(s)  | Difference Charles | Altrendin<br>Weightad<br>Interfeit | Arter          |

vii. **Renewal Payment** - Once submission of CPD is completed; Click on the "Renew" button.

| ۵                                              |                     |                                                                                                    | Welcome                   |
|------------------------------------------------|---------------------|----------------------------------------------------------------------------------------------------|---------------------------|
| Home                                           | INFORMATION DETAILS |                                                                                                    | ~ 8 2.                    |
| Applications<br>Pending Remeads<br>CPO Records | n map               | KANE<br>IRONYPLATAN KANELE<br>MORLE PROKE<br>EKAK I SkyloG-welawislan<br>ACCONT CHLATED I Weinvelder, 23 Octo                                                                                                    | ny<br>ner, 2010 124327 PM |
|                                                | Cadude Engineer     | Portuning Engineer with  Processing Controls (*) Processing Controls (*) Processing Controls (*) Processing Controls (*) Processing Control (*) Processing Control (*) Processing Control (*) Processing Control (*) | ✓ ₽                       |

viii. You will be redirected to a form. Review the information given and update the information necessarily. Click "Submit" at the end of the wizard. Once completed, you will be redirected to a payment page. Make payment and your renewal is completed.

| i Pohisiani Oginari vitti Poztaligi | Cardinale                                                                                                    | - 54                  |
|-------------------------------------|----------------------------------------------------------------------------------------------------|-----------------------|
| 0                                   |                                                                                                    |                       |
|                                     | Deplegements                                                                                                    | 1 Martine             |
| David H                             |                                                                                                    |                       |
|                                     |                                                                                                    |                       |
|                                     |                                                                                                    |                       |
|                                     |                                                                                                    |                       |
|                                     |                                                                                                    |                       |
|                                     |                                                                                                    |                       |
|                                     |                                                                                                    |                       |
|                                     |                                                                                                    |                       |
|                                     |                                                                                                    |                       |
|                                     |                                                                                                    |                       |
|                                     |                                                                                                    |                       |
|                                     |                                                                                                    |                       |
| 17. Autore Tel. Lan.                |                                                                                                    |                       |
| C fee a balance                     | C Reality is Makens for 5                                                                                                    | Of loss line 4 metric |
| . Takiy                             | C Reciting in Malaysia for 3<br>No. 600 Yo research                                                                                                    | in the French pice    |
| 2                                   |                                                                                                    |                       |
| . I see more hel in strain          | and the second the second second se |                       |
|                                     |                                                                                                    |                       |